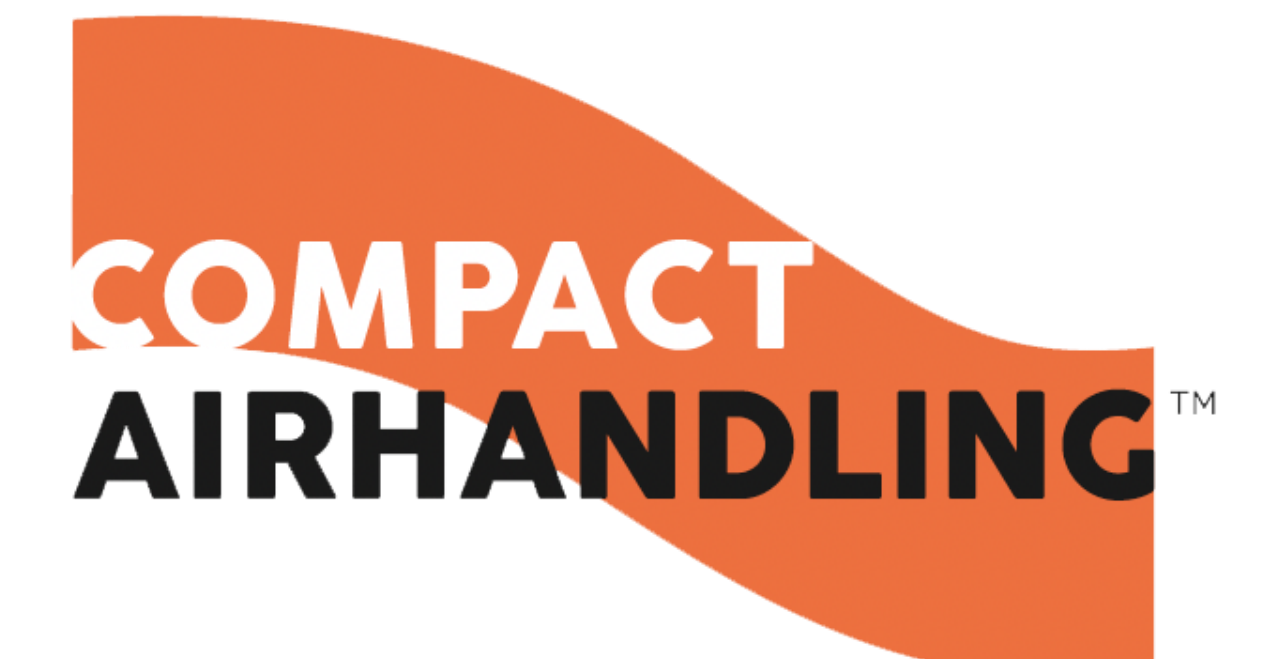

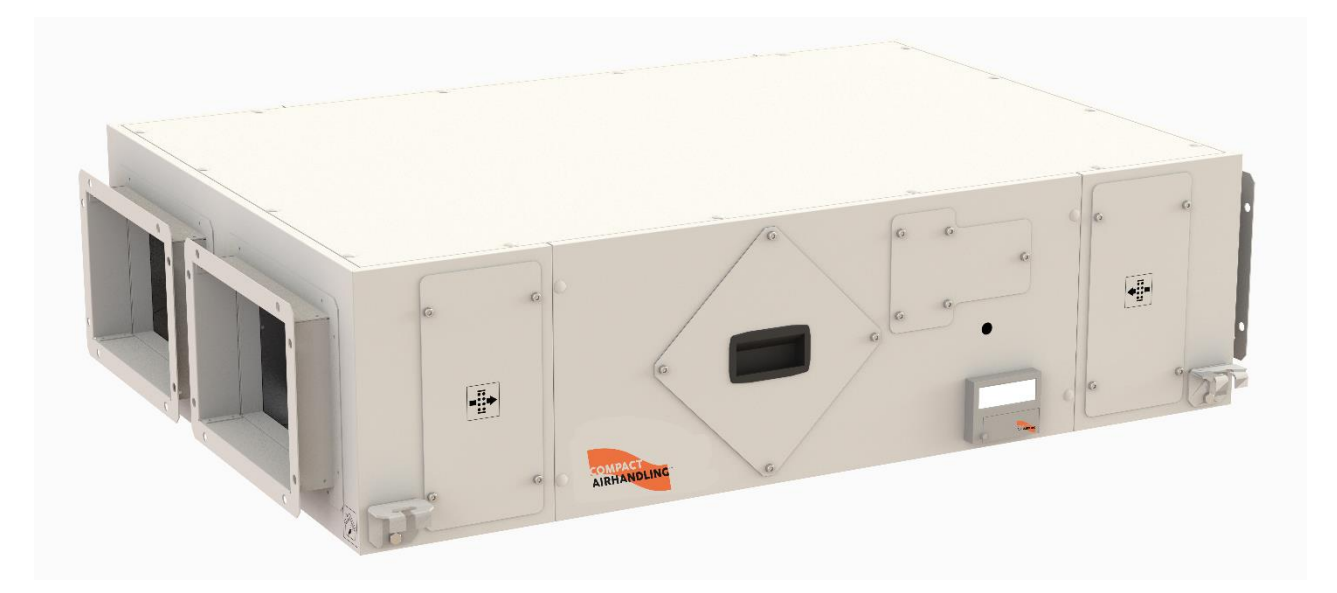

# **CFHR-S Series**

CEILING TYPE PAPER CROSS FLOW HEAT RECOVERY UNIT

INSTALLATION & OPERATION MANUAL

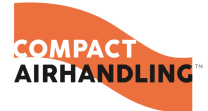

## INDEX

Page-2

| 4  |
|----|
| 6  |
| 7  |
| 7  |
| 8  |
| 9  |
|    |
|    |
| 11 |
|    |
| 12 |
| 12 |
|    |
|    |
| 13 |
| 13 |
| 13 |
| 14 |
| 15 |
| 15 |
|    |
| 17 |
| 17 |
| 17 |
| 17 |
|    |
|    |
|    |
|    |

AIRHANDLING

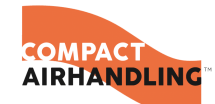

| 12.4.3. Time Date            | 19 |
|------------------------------|----|
| 12.4.4. Access Rights        | 19 |
| 2.5. Other Functions         | 20 |
| 12.5.1. Alarm Handling       | 20 |
| 12.5.2. Free Text            | 21 |
| 12.5.3. Revision Numbers     | 21 |
| 12.5.4. Language             | 21 |
| 12.5.5. Indication LEDs      | 21 |
| 12.5.6. Status Indication    | 21 |
| 12.5.7. Changing The Battery | 22 |
| 2.6. Wiring Diagram          | 20 |

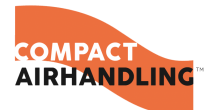

## 1. WARNINGS & SAFETY INFORMATION

Please read this manual before using the product!!!

#### Prohibitions

- ▲ Unauthorized personnel must not interfere in unit and/or must not use unoriginal spare parts.
- ▲ Do not operate the unit so as to expose it to the external environment conditions by opening the doors protecting the electrical and electronic equipment of the unit.
- ${
  m lacksquare$  Do not use this product outside the range of its rated voltage and control capacity.
- ▲ This product must not be disassembled under any circumstances. Only authorized repair technicians are qualified to conduct disassembly and repairs.
- ▲ Don't install the units in a place where contains combustible abrasive and toxic gases and vapors.

#### Caution

- ▲ Install this product in an environment where the temperature ranges from 0 °C to +40 °C and the relative humidity is less than 80%. If condensation is expected to form, heat up the fresh outside air by a duct heater etc.
- ▲ This unit is designed for the indoor conditions, not for outdoor use.
- This unit has to be used under proper conditions according to its technical specification and design purpose.
   (Otherwise responsibility belongs to practitioner)
- A Perform the preliminary inspections before starting-up the unit.
- A Bare in mind that a wrong cleaning application may result in undesired damage to the unit and/or the operator.
- ▲ The disassembled dirty filters should be placed in a closed, isolated box and should be destroyed in compliance with the solid waste procedures.

#### Transportation & Installation

- A Packaging shouldn't be removed until the unit reaches the installation point so that no damage occurs on the unit.
- ▲ Select an adequately sturdy position for installing the product and install it properly and securely.
- ▲ Do not install this product where it will be directly exposed to rain.
- ▲ Do not shake and jerk the units during the transportation.
- A Prevent the vibration and the shake during the transportation for to prevent damages in the unit.

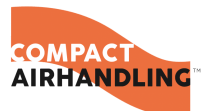

#### Work Safety

- A Never perform maintenance or repair works on plugged in units.
- ▲ Do not touch the electrical equipment of the unit with bare hands without any protection.
- ▲ While performing any maintenance on the unit, the electricity of the unit should be disconnected and a warning sign should be used to show that the unit is under maintenance.
- ▲ Intervention by unauthorized people should not be allowed on any electrical part of the unit.
- ⚠ Gloves should be worn while installation.
- ${f \Delta}$  Do not touch the hot surfaces during the operation of the unit.

#### **Electrical Warnings**

- ${f \Delta}$  The use of overcurrent fuse is recommended against voltage change for unit safety
- Lectrical wiring connections must be made according to the specified electrical wiring diagram.
- ▲ This manual is contained the special electrical wiring diagram which show that how could electrical connections make. Electrical connections must be made according to this diagram.
- ▲ The electrical connections, which to be made to the user panel from outside, must be according to the rules and directions.
- $\triangle$  It must be made sure that the voltage is within ±5% tolerance of the tag value by using a voltmeter.

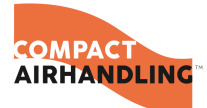

## 2. COMPONENTS

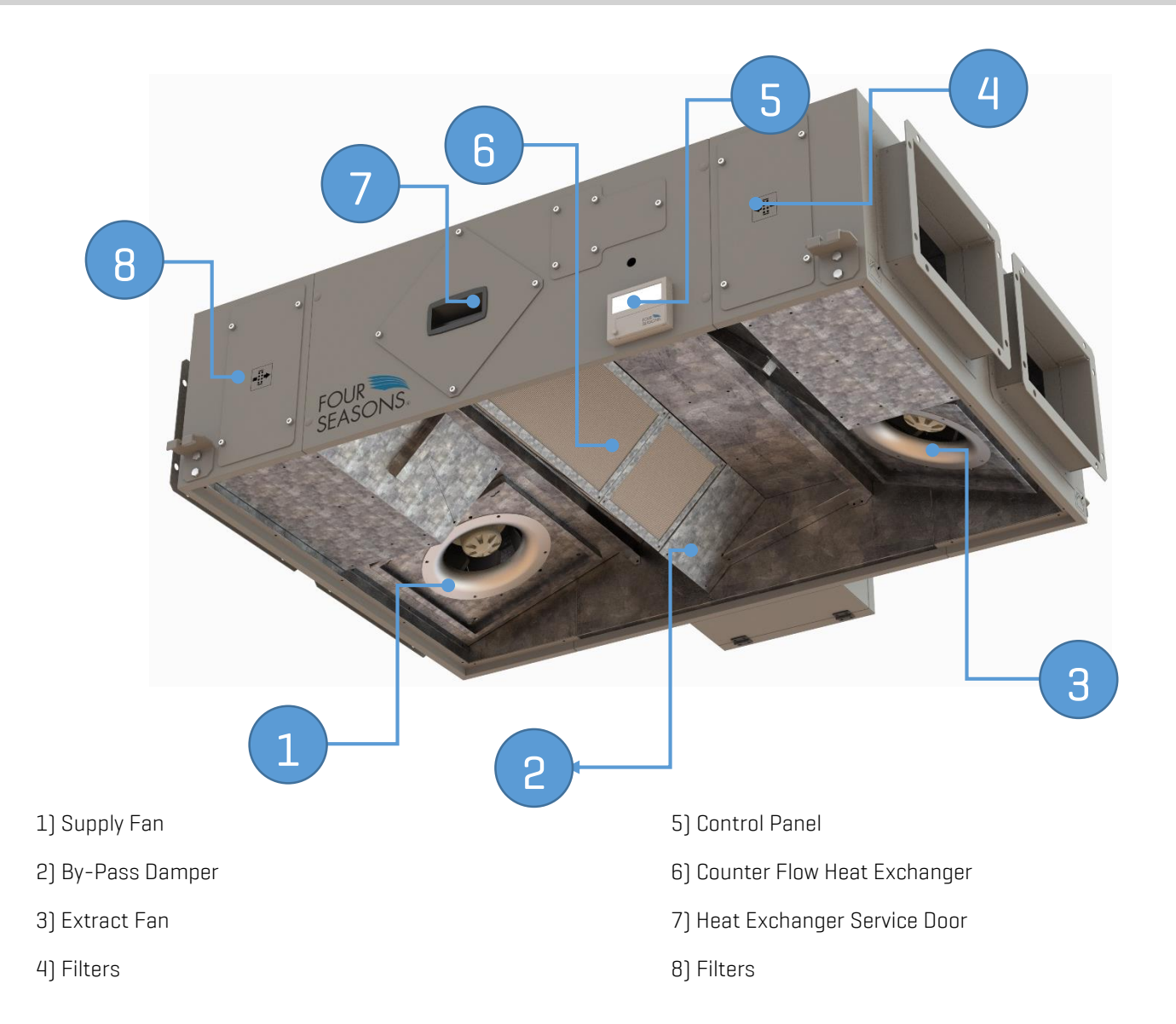

### Air Directions:

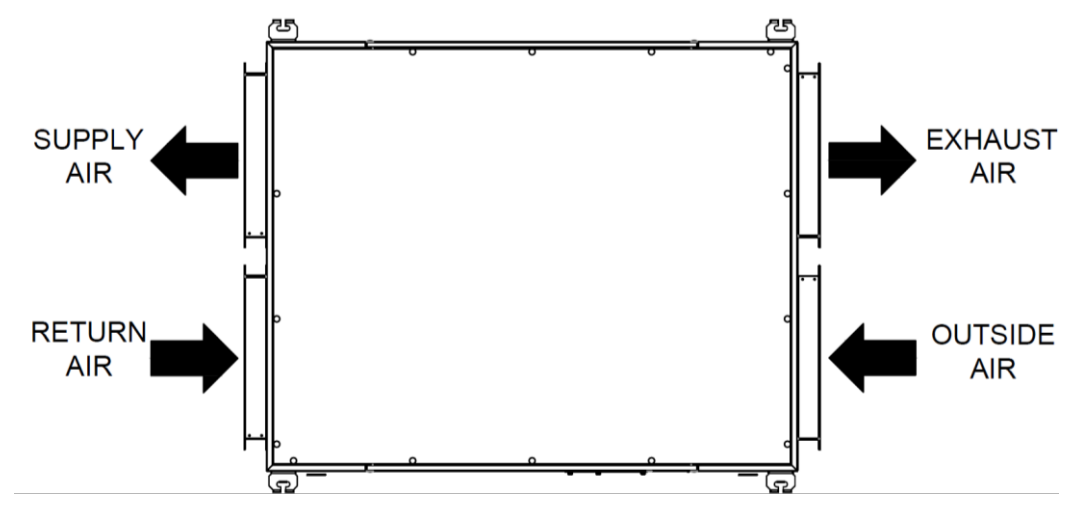

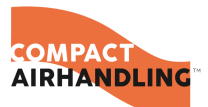

3. LABELING

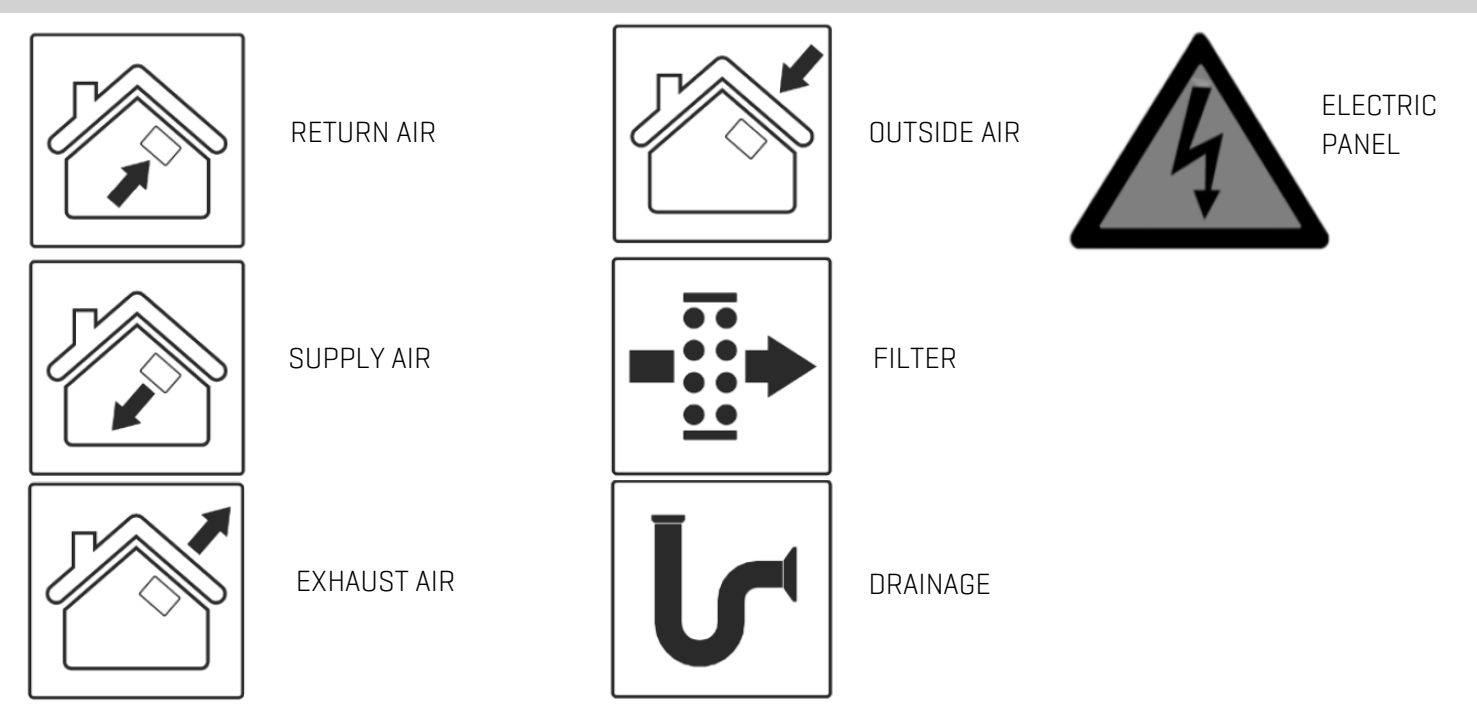

## 4. TECHNICAL SPECIFICATIONS

|         | POWE       | ER (W)      | VOLTAGE (V) / CURRENT (A) |             | RPM (      | 1/min]      | SOUND LEVEL* |
|---------|------------|-------------|---------------------------|-------------|------------|-------------|--------------|
|         | Supply Fan | Extract Fan | Supply Fan                | Extract Fan | Supply Fan | Extract Fan | dB(A)        |
| CFHR-05 | 83         | 83          | 230/0,75                  | 230/0,75    | 3200       | 3200        | 32           |
| CFHR-07 | 119        | 119         | 230/0,9                   | 230/0,9     | 3635       | 3635        | 33           |
| CFHR-10 | 170        | 170         | 230/1,4                   | 230/1,4     | 2860       | 2860        | 37           |
| CFHR-12 | 170        | 170         | 230/1,4                   | 230/1,4     | 2510       | 2510        | 34           |
| CFHR-16 | 385        | 385         | 230/2,5                   | 230/2,5     | 3400       | 3400        | 34           |
| CFHR-25 | 470        | 470         | 230/3,1                   | 230/3,1     | 2530       | 2530        | 42           |
| CFHR-28 | 500        | 500         | 230/2,2                   | 230/2,2     | 2700       | 2700        | 45           |
| CFHR-33 | 500        | 500         | 230/2,2                   | 230/2,2     | 1850       | 1850        | 44           |
| CFHR-40 | 750        | 750         | 230/3,3                   | 230/3,3     | 2100       | 2100        | 47           |

\*Sound pressure level is measured 1,5 m away from the device.

|                         | CFHR<br>05 | CFHR<br>07 | CFHR<br>10 | CFHR<br>12 | CFHR<br>16 | CFHR<br>25 | CFHR<br>28 | CFHR<br>33 | CFHR<br>40 |
|-------------------------|------------|------------|------------|------------|------------|------------|------------|------------|------------|
| Maximum Air Flow (m³/h) | 500        | 700        | 1040       | 1200       | 1580       | 2400       | 2650       | 3450       | 4010       |
| Pext. (Pa)              |            | 0          |            |            |            |            |            |            |            |
| Nominal Air Flow (m³/h) | 390        | 510        | 845        | 1000       | 1440       | 2100       | 2200       | 3000       | 3510       |
| Pext. (Pa)              |            |            |            |            | 150        |            |            |            |            |

|                             | CFHR<br>05 | CFHR<br>07 | CFHR<br>10 | CFHR<br>12 | CFHR<br>16 | CFHR<br>25 | CFHR<br>28 | CFHR<br>33 | CFHR<br>40 |
|-----------------------------|------------|------------|------------|------------|------------|------------|------------|------------|------------|
| SPI (W/(m³/h))              | 0,166      | 0,164      | 0,170      | 0,142      | 0,240      | 0,188      | 0,178      | 0,150      | 0,187      |
| SFP [W/[m <sup>3</sup> /s]] | 597        | 1180       | 1224       | 1020       | 1732       | 1356       | 1280       | 1090       | 1350       |
| EN 13770 SFP CLASS          | CLASS 2    | CLASS 4    | CLASS 3    | CLASS 3    | CLASS 4    | CLASS 4    | CLASS 4    | CLASS 3    | CLASS 4    |

COMPAC AIRHAN

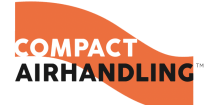

## 5. UNIT DIMENSIONS

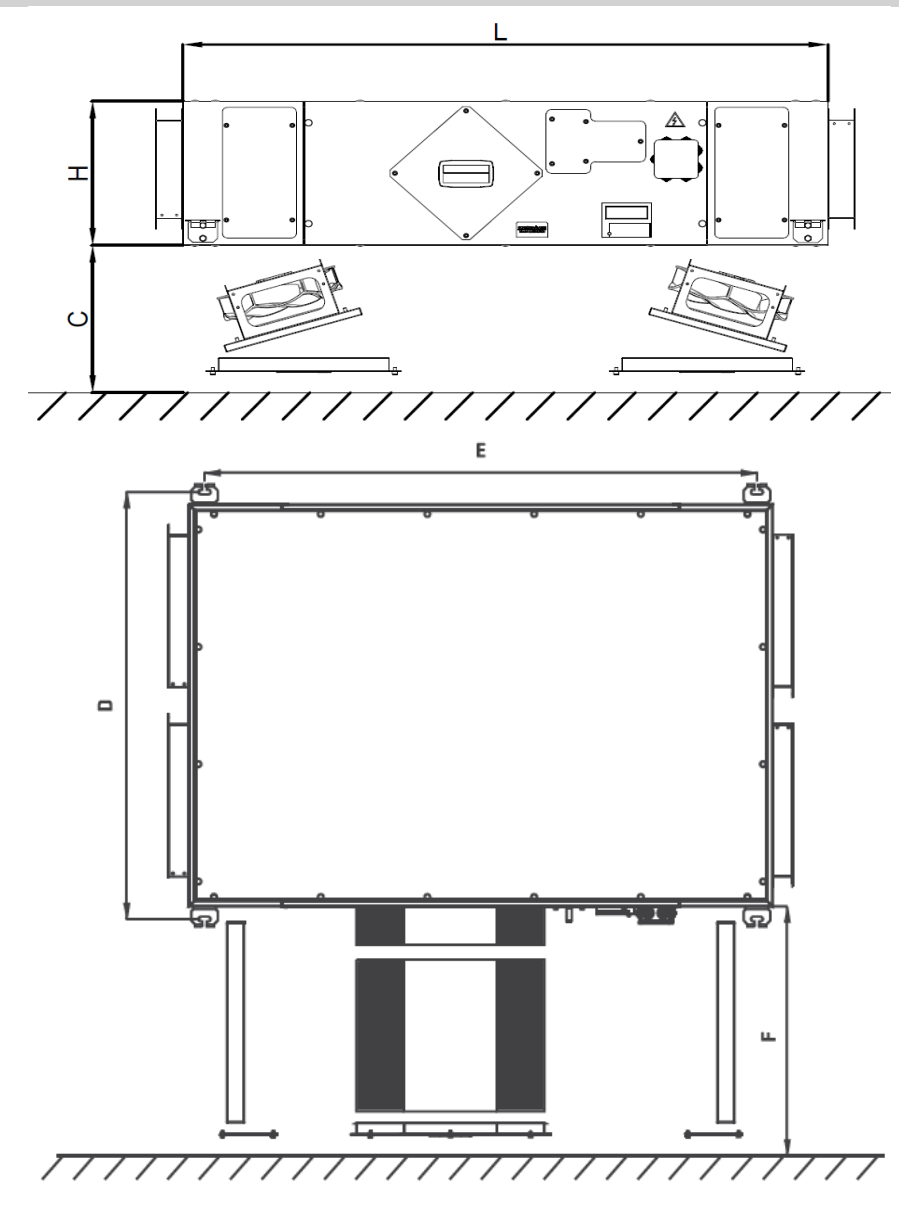

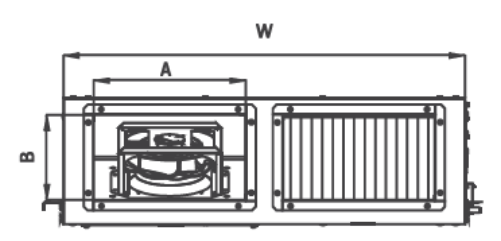

| MODELS  | L    | W    | Н   | A   | В   | С   | D    | E    | F   | Weight |
|---------|------|------|-----|-----|-----|-----|------|------|-----|--------|
| CFHR-05 | 1090 | 580  | 335 | 200 | 230 | 230 | 646  | 1010 | 450 | 80     |
| CFHR-07 | 1090 | 580  | 335 | 200 | 230 | 230 | 646  | 1010 | 450 | 90     |
| CFHR-10 | 1220 | 840  | 335 | 300 | 290 | 290 | 906  | 1140 | 450 | 130    |
| CFHR-12 | 1310 | 1060 | 335 | 400 | 300 | 300 | 1126 | 1460 | 550 | 165    |
| CFHR-16 | 1565 | 1320 | 375 | 450 | 340 | 340 | 1386 | 1480 | 600 | 195    |
| CFHR-25 | 1665 | 1650 | 375 | 600 | 350 | 350 | 1716 | 1580 | 600 | 270    |
| CFHR-28 | 1665 | 1950 | 375 | 800 | 350 | 350 | 2016 | 1580 | 600 | 310    |
| CFHR-33 | 1750 | 1950 | 460 | 800 | 430 | 430 | 2016 | 1670 | 600 | 345    |
| CFHR-40 | 1890 | 2000 | 590 | 850 | 520 | 520 | 2066 | 1810 | 600 | 370    |

\* All measurement values are mm.

\*\* The values of weight are kg

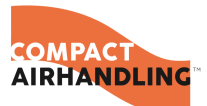

## 6. INSTALLATION

#### Wall Mounting:

When wall mounting, consideration should be made regarding wall's strength and its suitability. Take into consideration the position of the electrical equipment and ensure there is adequate access for installation, operation and maintenance.

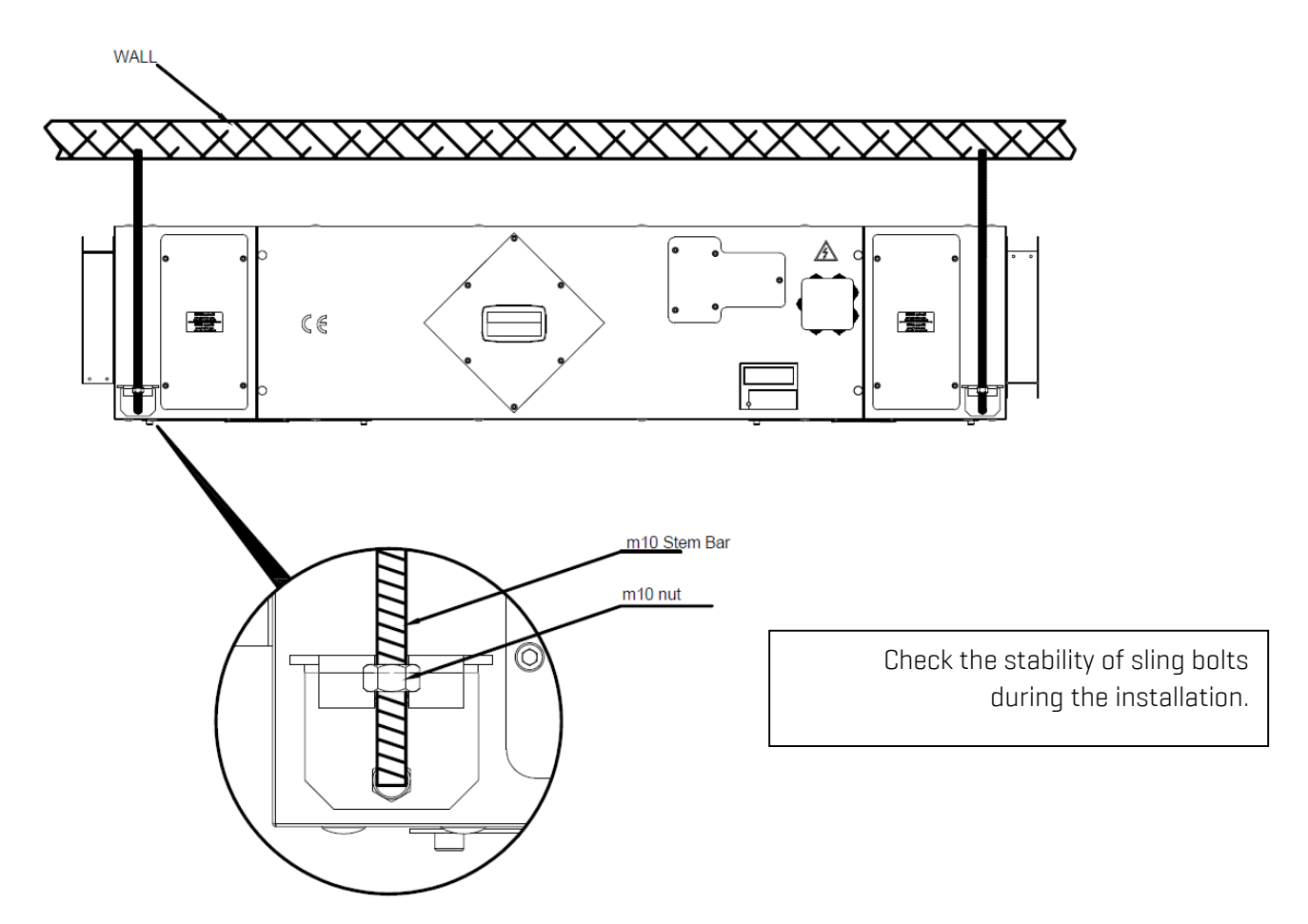

- M10 flush steel dubel is fixed to wall.
- The M10 imbus bolt is compressed so that it passes though the hanger.
- O Hang the device.
- Must be horizontal balance when wall and floor mounting.

Page-9

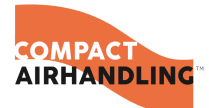

## 7. FAN MAINTENANCE

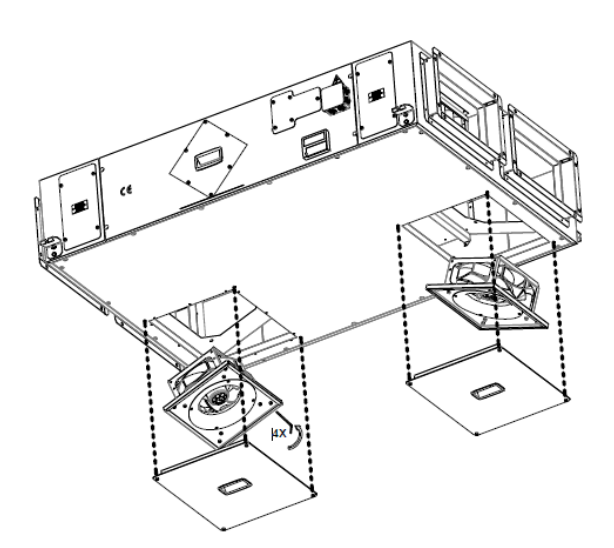

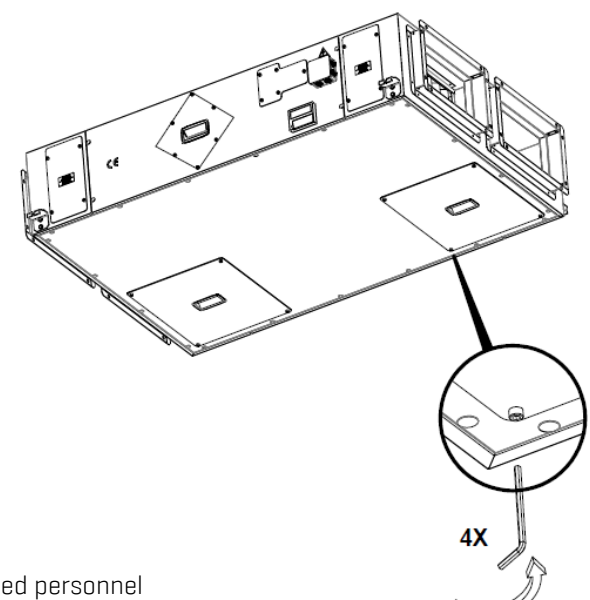

The fan installation and maintenance operations must be only by authorized personnel in necessary situations, which following below directives.

- Shut off the electric before any operation.
- Open the fan service doors.
- Dismantle all the socket with allen wrench like shown above figures.
- If desired, can be dismantle the base of fan with allen.
- Remove the fans.

\* Only by authorized personnel.

## 8. FILTER MAINTENANCE

- Do not wash the filters.
- Olean the filters with gently vacuum.
- Must change after 3 cleaning.
- 😟 Change when pores have damaged.
- Do not clean to F Class filters, directly replaced.
- On not used pressured during cleaning.

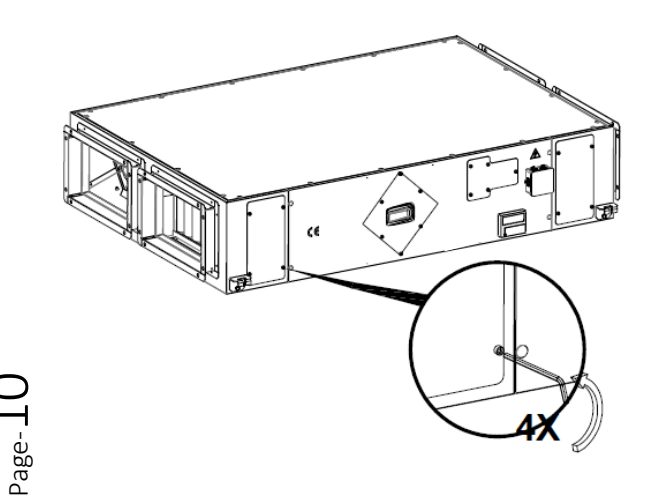

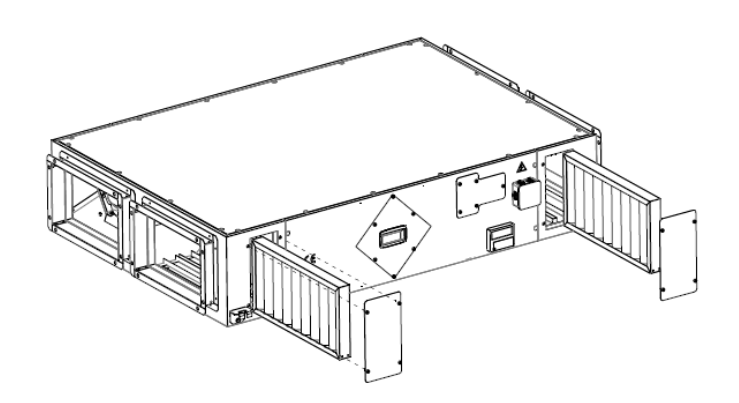

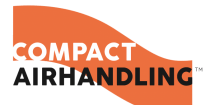

## 9. HEAT EXCHANGER MAINTENANCE

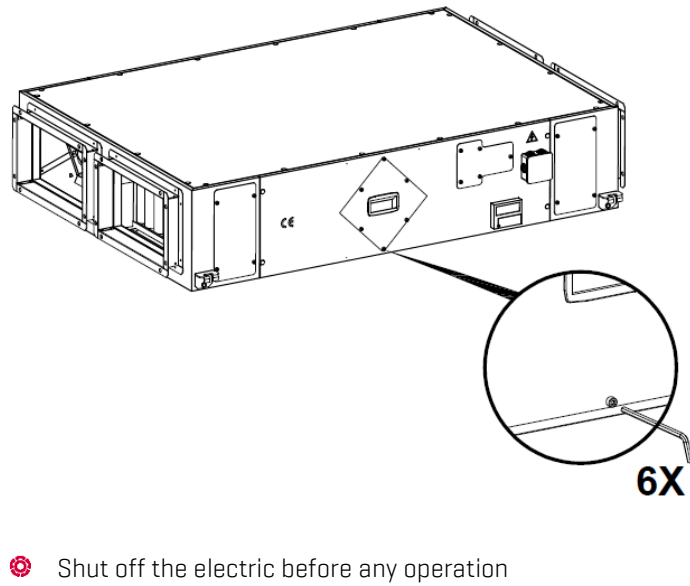

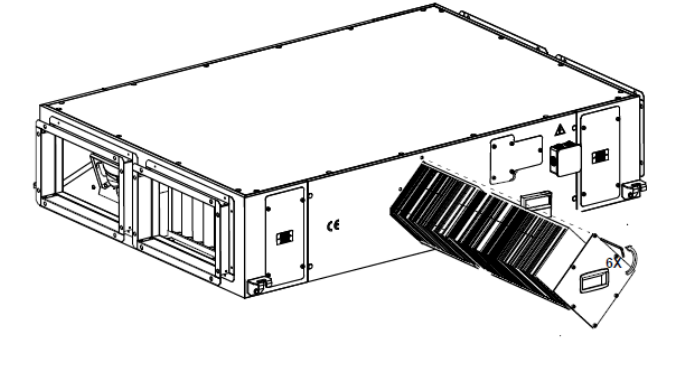

- Remove the exchanger's service cover, then remove the heat
- exchanger out from the main unit.
- Aluminum heat exchanger can be cleaned by water. Wait to dry after cleaning heat exchanger.
- Onnect the unit after making sure that the heat exchanger has dried
- 🕺 Do not use corrosive, chemical matter and detergent.
- Do not apply force during cleaning operation.
- \* Only by authorized personnel

## 10. DAMPER DISASSEMBLY

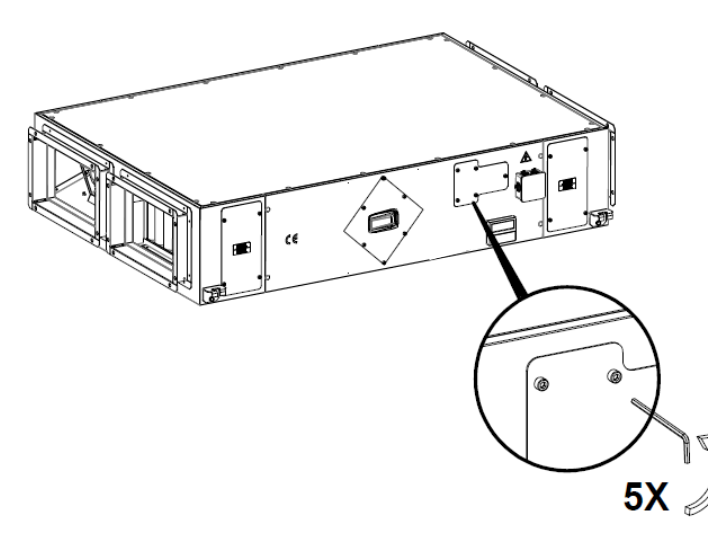

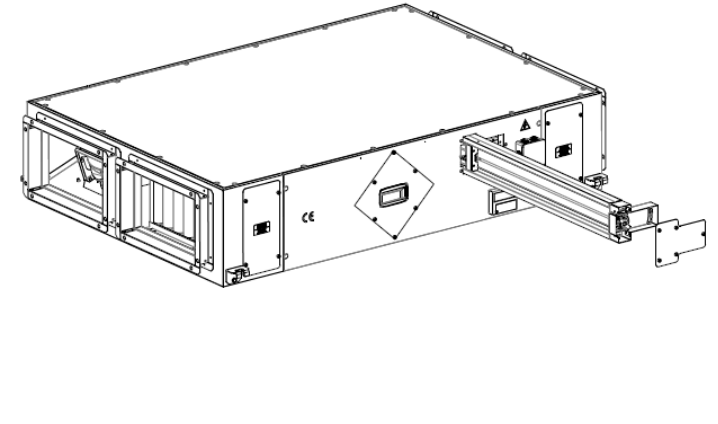

age-

- Shut off the electric before disassembly
- Remove the damper's service cover with allen wrench like shown above figure.
- Remove the damper from area where fixed to the case of the unit.
- O the installation by following the same procedures backwards.

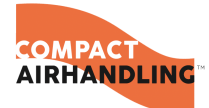

## 11. ELECTRIC HEATER INSTALLATION

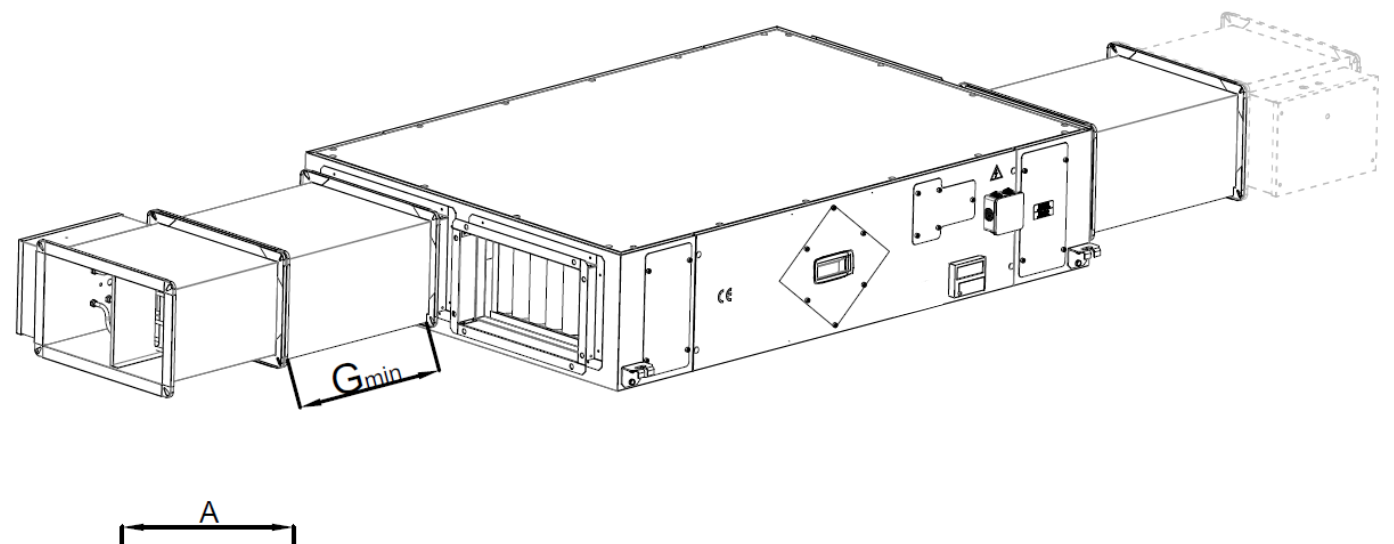

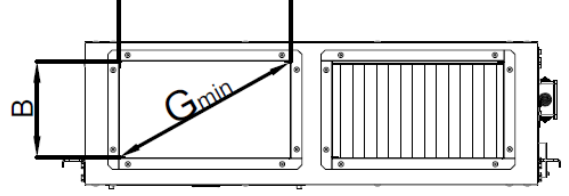

|       | CFHR-05 | CFHR-07 | CFHR-10 | CFHR-12 | CFHR-16 | CFHR-25 | CFHR-28 | CFHR-33 | CFHR-40 |
|-------|---------|---------|---------|---------|---------|---------|---------|---------|---------|
| Gmin. | 310     | 310     | 380     | 465     | 520     | 650     | 840     | 860     | 965     |

Install the electric heater as far as the minimum diagonal of air duck.

## 12. CONTROL PANEL

### 12.1. Display buttons and LEDs

This section is applicable to Corrigo units with display and buttons but also to the hand terminal E3-DSP. For third generation controllers, it is also possible to connect an external display to units that are equipped with a display and buttons.

#### 12.1.1. Display

CFHR 2019-05-19 09:19 System: Stopped Sp: 18.0 Act: NaN °C

Page-12

The display has 4 rows of 20 characters. It has background illumination. The illumination is normally off, but is activated as soon as a button is pressed. The illumination will be turned off again after a period of inactivity.

12.1.2. Button and LEDs

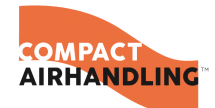

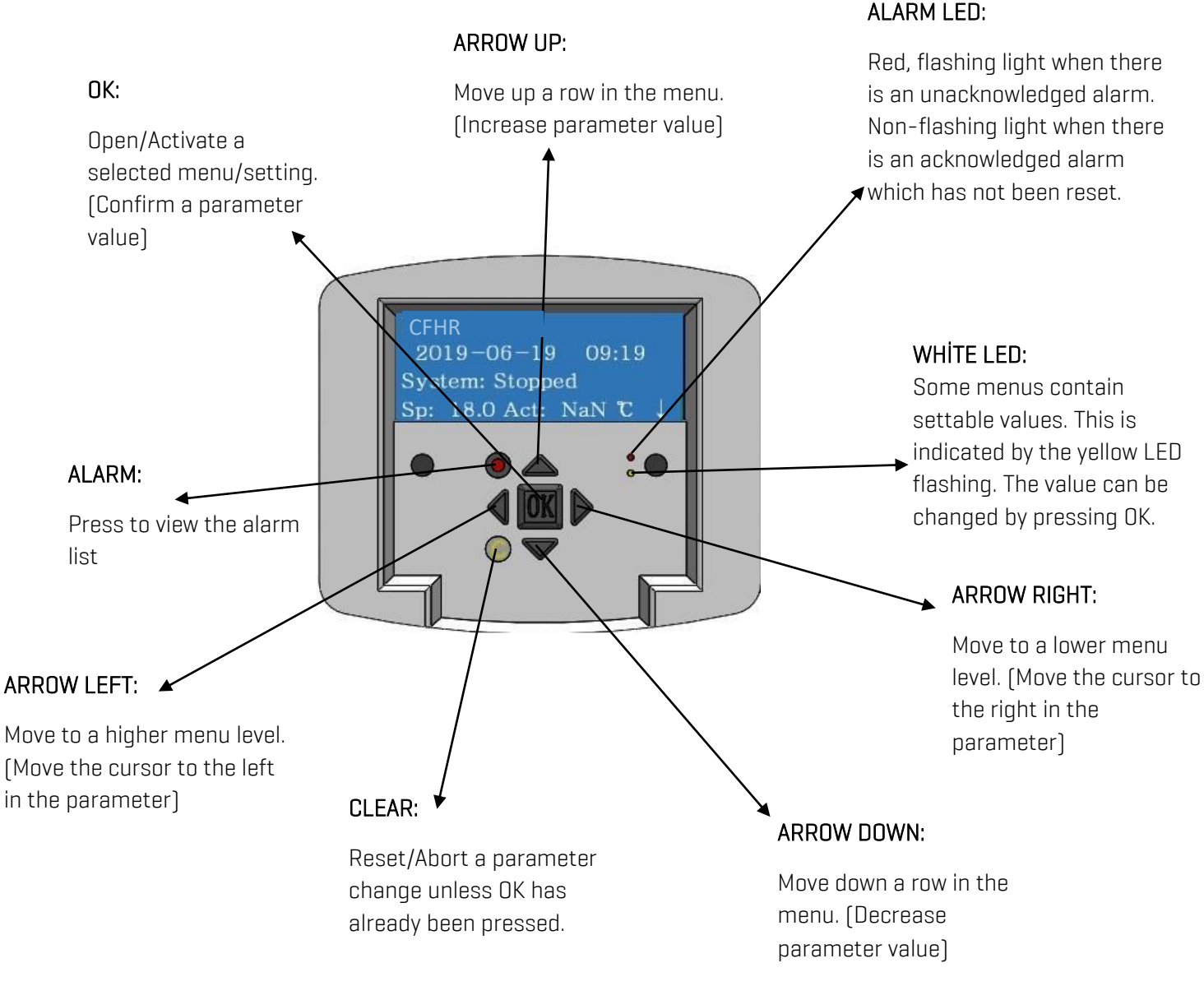

#### 12.2. The Menu System 12.2.1. Navigating The Menus

CFHR 17.05.2019 08:04 System: Stopped Sp: 18.0 Act: NaN °C↓

The display to the left is normally shown at start-up and is located at the basic level of the menu tree. The appearance of the start display may vary since there are 5 types to choose from during configuration.

The text in the first row can also be changed using E tool<sup>©</sup>. Sp and Av are set point and actual value for the supply air controller. This also applies when using cascaded room temperature or extract air temperature control. Actual value = The current measured temperature. Set point value = The desired configured temperature. Pressing ARROW DOWN will move you through the menu choices at this, the lowest level. ARROW UP will move you back through the choices. Which menus are shown depends on which access level you are using (see the section Access rights for more information about logging on to higher levels). The basic access level, the level normally active when you have not logged on, only shows a limited number of menus and submenus:

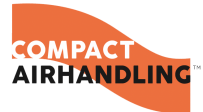

#### 12.2.2. Running Mode

Here, you can view and set the unit's running mode, as well as view selected control functions and alarm events.

#### 12.2.2.1. Temperature, Air Control and Humidity Control

Here, relevant values and set point values are displayed. Set points can only be changed if you have Operator access or higher.

#### 12.2.2.2. Time Settings

Here, the time, date and set running times are shown. Values can only be changed if you have Operator access or higher.

#### 12.2.2.3. Access Right

Here, you can log on to a higher level, log off to the basic level and change the password.

| Running Mode  |
|---------------|
| Temperature   |
| Air Control   |
| Humidity      |
| Time Settings |
| Configuration |
| Access Rights |

A user with Normal access, the basic level, can view a limited selection of menus. The unit's running mode can be changed and alarms acknowledged. If you have Operator access, you can access more information and change other operation parameters like set points and time functions.

To get to the next menu level, use ARROW UP and ARROW DOWN to place the display marker opposite the menu you wish to access and press ARROW RIGHT. If you have sufficient log on privileges the display will change to the menu you have chosen. At each level there may be several new menus through which you may move using the

ARROW UP and ARROW DOWN buttons. There are sometimes further submenus linked to a menu or menu item. This is indicated by

an arrow symbol at the right-hand edge of the display. To choose one, use ARROW RIGHT again. To go to a previous menu level, press ARROW LEFT.

#### 12.2.2.4. Change Parameters

In some menus there are parameters that can be set. This is indicated by the yellow LED with  $\otimes$  flashing.

A quick blinking (2 times/s) indicates that the parameter can be changed using the present user access.

A slower blinking (1 time/s) indicates that a higher user access is required to change the parameter.

To change a parameter, first press the OK button. If you need a higher user access than you have to change the parameter, a log on menu will be displayed, see below. Otherwise, a cursor will appear at the

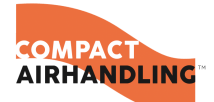

first settable value. If you wish to change the value, do so by pressing the ARROW UP and ARROW DOWN buttons.

In numbers containing several digits you can move between the digits using the ARROW LEFT/RIGHT buttons. When the desired value is displayed press OK.

If there are further settable values displayed the cursor will automatically move to the next one. To pass a value without changing it, press RIGHT.

To abort a change and return to the initial setting, press and hold the C-button until the cursor disappears. Collected here are a number of menus showing running mode, selected functions, alarm events and status of inputs and outputs.

### 12.3. Running Mode

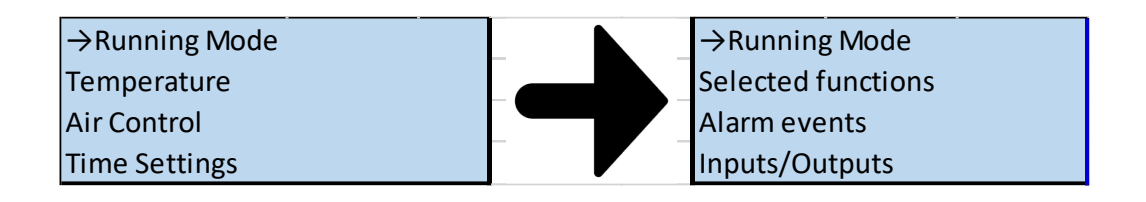

#### 12.3.1. Running Mode Unit

The unit's running mode can be changed without logging on.

| Running Mode |  |
|--------------|--|
| Auto         |  |

**Running Mode** 

Manual normal run

The running mode can be set to Auto, Off, Manual reduced run or Manual normal run.

The Auto mode should normally be used.

Off can be used to stop the unit for service and similar.

Manual normal run or Manual reduced run will start the unit even if the timer says that the running mode should be "Off".

If the running mode is set to Off, Manual normal run or Manual reduced

run, a C alarm is activated: Running mode Manual. The alarm automatically resets when the running mode is set to Auto again.

| Op Time ↑  | Op Time  |   |
|------------|----------|---|
| SAF: 0.0 h | EAF: 0.0 | h |
| ļ          |          |   |

Shows the accumulated running times for the fans.

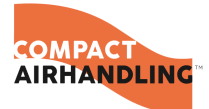

#### 12.3.2. Selected Functions

| Running Mode<br>→Selected funcitions<br>Alarm events<br>Inputs/Outputs |                                                                                                    |
|------------------------------------------------------------------------|----------------------------------------------------------------------------------------------------|
| Control funcitions<br>Supply air control<br>Fan control<br>Pressure    | In these menus, you can see how some of the most important functions have been configured. Changes cannot be made.                                                                                                    |
| Heating: Water<br>Exchanger: Plate exc<br>Cooling: Water               | Heater, exchanger and cooling type. If one of the functions is not used, it will be shown as "Not used".                                                                                                    |
| Free cool active                                                       | This function is used during the summer to cool the building night-time<br>using cool outdoor air, thereby reducing the need for cooling during the<br>day and saving energy.                                                                           |
| Support control<br>Active: Yes<br>CO2/VOC active<br>If timer on        | Support control is used for adjusting the room temperature outside of<br>the normal running time. If there is a heating or cooling demand in the<br>room, the unit will start and the temperature will be adjusted.                                     |
| Fire damper function<br>Not Active<br>Operation when alarm<br>Stopped  | The fire function determines the settings for the fire dampers and the unit's running mode when a fire alarm is activated.                                                                                                    |
| Frost protection<br>Active<br>Cooling Recovery<br>Not Active           | Frost protection is normally always used in water heating systems. The cooling recovery function starts the heat exchanger in order to return cooling from the extract air when the extract air is colder than the outdoor air and cooling is required. |
| External set point<br>Not active                                       | An analogue input can be configured for an external set point device e.g. TG-R4/PT1000                                                                                                    |
|                                                                        |                                                                                                    |
|                                                                        |                                                                                                    |

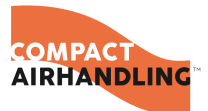

#### 12.3.3. Alarm Events

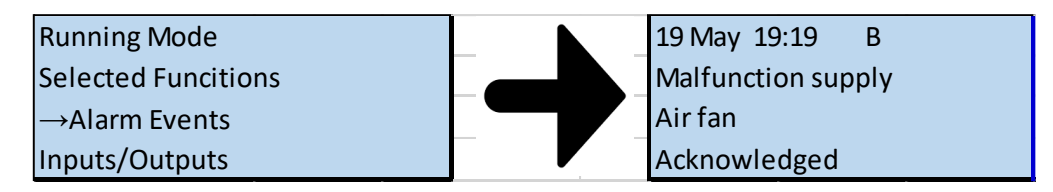

Alarm log, containing the 40 latest alarm events. The most recent event is listed first. The alarm log can only be used for viewing the alarm history. Alarms are handled in a special area, see the section Alarm handling.

#### 12.3.4. Inputs/Outputs

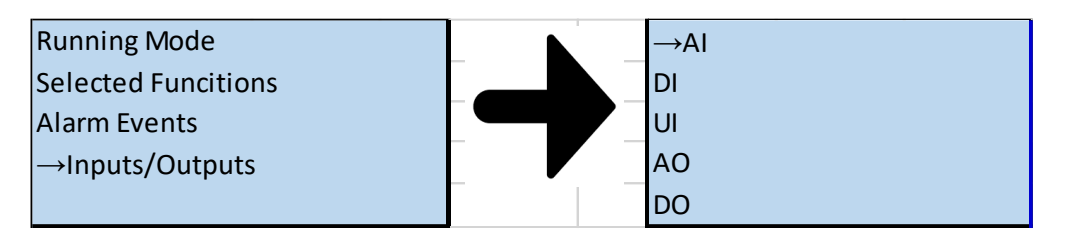

These menus show the current values for all configured inputs and outputs. These are read-only menus. No changes can be made here. Universal inputs can be configured as either analogue or digital inputs. Analogue inputs and digital outputs are shown here as examples.

#### 12.3.5. Temperature

| Running mode  |
|---------------|
| →Temperature  |
| Air control   |
| Time settings |
|               |

Here you can view all actual and set point values for temperature control. The menu is visible to all users, regardless of log on level. However, to make changes you need at least Operator authority. Only menus for activated functions will be shown.

#### 12.3.6. Set point Supply Air Temperature Control

| Outd temp: NaN °C |            |  |
|-------------------|------------|--|
| Supply air temp   |            |  |
| Act: NaN °C       | $Setp \to$ |  |
| Setp: 18.0 °C     |            |  |

Supply air temp Act: 18.0 °C Here, actual and set point values are shown, as well as the outdoor temperature if an outdoor sensor has been configured. This is a readonly menu. No settings can be made here.

Submenu: Set point. No settings can be made here.

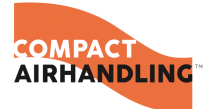

#### 12.4. Air Control

| Running Control |
|-----------------|
| Temperature     |
| →Air Control    |
| Time Settings   |

This menu is only shown if frequency controlled fans have been configured.

Depending on the choice of fan control, different combinations of the menus below will be shown.

#### 12.4.1. Manual Frequency Control SAF and EAF

| Frequency Control         |                   |
|---------------------------|-------------------|
| manual SAF                |                   |
| Output: 0 % $\rightarrow$ | Frequency control |
| ↓<br>↓                    | manual SAF        |
|                           | Output 1/1: 75 %  |
|                           | Output 1/2: 75 (  |

Here, Actual and Set point values are displayed. This is a read-only menu. No settings can be made here.

| Frequency Control ↑       |                   |
|---------------------------|-------------------|
| manual EAF                | Frequency control |
| Output: 0 % $\rightarrow$ | manual EAF        |
|                           | Output 1/1: 75 %  |
|                           | Output 1/2: 75 (  |

Submenu Set point values for normal speed (1/1) and reduced speed (1/2). The set point is set in % of the full output. 100 % = 10 V output signal.

#### 12.4.2. Time Settings 12.4.2.1. General

| Time/Date           |               |  |
|---------------------|---------------|--|
| Timer normal speed  |               |  |
| Timer reduced speed |               |  |
| Extended running    |               |  |
| Timer output1       | $\rightarrow$ |  |
| Timer output2       | $\rightarrow$ |  |
| Timer output3       | $\rightarrow$ |  |
| Timer output4       | $\rightarrow$ |  |
| Timer output5       | $\rightarrow$ |  |
| Holidays            | $\rightarrow$ |  |

Corrigo has a year-base clock function. This means that a week-schedule with holiday periods for a full year can be set. The clock has an automatic summertime/wintertime change-over.

Individual schedules for each week-day plus a separate holiday setting. Up to 24 individual holiday periods can be configured. A holiday period can be anything from one day up to 365 days. Holiday schedules take precedence over other schedules.

Each day has up to two individual running periods. For two-speed fans and pressure controlled fans there are daily individual schedules for normal speed and reduced speed, each with up to two running periods.

Up to 5 digital outputs can be used as timer controlled outputs. Each with individual week schedules with two activation periods per day. These outputs can be used to control lighting, door locks etc. Only outputs which have been configured will be shown. Timer output 5 can be used to control a recirculation function.

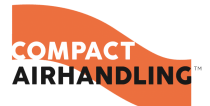

#### 12.4.3. Time Date

| Normal speed         | These settings will be ignored if single speed fans are configured     |
|----------------------|------------------------------------------------------------------------|
| Normal speed         |                                                                        |
| Monday               | Should periods for normal speed and periods for reduced speed overlap, |
| Per 1: 07:00 - 16:00 | normal speed takes precedence.                                         |
| Per 2: 22:00 - 00:00 | Structure and function is otherwise identical with Timer Normal speed. |
|                      |                                                                        |

#### 12.4.4. Access Rights

| Temperature    |
|----------------|
| Air control    |
| Time settings  |
| →Access rights |

There are four different access levels, Normal level which has the lowest access and does not require logging on, Operator level, Service level and Admin level which has the highest access. The choice of access level determines which menus are shown, as well as which parameters can be changed in the displayed menus.

The basic level only permits changes in Running mode and gives read-only access to a limited number of menus.

Operator level gives access to all menus except Configuration.

Service level gives access to all menus except the submenus Configuration/In- and Outputs and Configuration/System.

Admin level gives full read/write access to all settings and parameters in all menus.

 $\rightarrow$ Log on Log off Change password Repeatedly press down-arrow when the start-up display is shown until the arrow-marker to the left of the text-list points to Access rights. Press RIGHT.

#### 12.4.4.1. Log On

#### Log on Enter password: \*\*\*\* Actual level: None

In this menu it is possible to log on to any access level by entering the appropriate 4digit code. The log on menu will also be displayed should you try to gain access to a menu or try to do an operation requiring higher authority than you have.

Press the OK button and a cursor marker will appear at the first digit position. Repeatedly press the UP button until the correct digit is displayed. Press the RIGHT button to move to the next position. Repeat the procedure until all four digits are displayed. Then press OK to confirm. After a short while the text on the line: Present level will change to display the new log on level. Press the LEFT button to leave the menu.

Factory set passwords:

Admin: 1111

Service: 2222

Operator: 3333

Normal: 5555

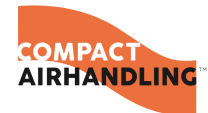

#### 12.4.4.2. Log Off

Log off? No Actual level: Admin

Use this menu to log off from the present level to the basic "no-log on" level.

#### 12.4.4.3. Automatic Log Off

If the access level is Operator, Service or Admin, the user will automatically be logged off to Normal after a settable time of inactivity. The time is settable.

#### 12.4.4.4. Change Password

Change password for level: Operator New password: \*\*\*\*

You can only change the password for access levels lower or equal to the presently active level.

### 12.5. Other Functions 12.5.1. Alarm Handling

If an alarm condition occurs, the red alarm LED on the front panel of units with display or the alarm LED on a connected display unit will start flashing. The LED will continue to flash as long as there are unacknowledged alarms.

Alarms are logged in the alarm list. The list shows type of alarm, date and time for the alarm and the alarm class (A, B or C alarm).

To access the alarm list, press the alarm button, the front panel button with the red button top.

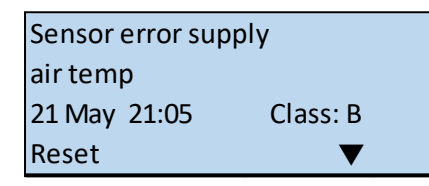

If there are multiple alarms, this is indicated by up / down arrow symbols at the right-hand edge of the display.

Use the UP and DOWN buttons to access the other alarms.

At the left end of the bottom display line the alarm status is shown. For active, unacknowledged alarms the space is blank. Alarms that have been reset will be indicated by the text Acknowledged. Still active or blocked alarms are indicated by the text Acknowledged or Blocked.

Alarms are acknowledged by pressing the OK button. You are then given the choice of acknowledging the alarm or blocking the alarm

Acknowledged alarms will remain on the alarm list until the alarm input signal resets.

Blocked alarms remain on the alarm list until the alarm has reset and the block has been removed. New alarms of the same type will not be activated as long as the block remains.

COMPACT

Since blocking alarms can be potentially hazardous, you need a high log on authority to block alarms.

Class A and B alarms will activate alarm output(s) if these have been configured.

Class C alarms do not activate the alarm output(s).

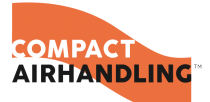

Class C alarms are removed from the alarm list when the alarm input resets even if the alarm has not been acknowledged.

#### 12.5.2. Free Text

If RIGHT is pressed once when the start menu is shown, a menu is shown in which it is possible to enter any text of your choice. This text can be used to show information concerning the commissioning company, name and phone number to service personnel etc. The easiest way to enter text is to use E tool<sup>®</sup>, but the buttons can also be used. Up to 4 lines of 20 characters each can be entered.

#### 12.5.3. Revision Numbers

If RIGHT is pressed twice when the start menu is shown, a menu is displayed showing the program revision number, its date of release and ID number.

#### 12.5.4. Language

If RIGHT is pressed three times when the start menu is shown, a menu is displayed in which the language can be changed.

The different language files are stored in the application memory and are downloaded to the work memory. If a Corrigo has been reloaded with a program revision newer than the factory revision using E tool©, the controller will not allow language files to be downloaded from the application memory. This is because there is a risk that the language files are not compatible with the new revision. Therefore, you are limited to the two languages you have downloaded using E tool©.

#### 12.5.5. Indication LEDs

Status indication can be found in the upper left corner of the controller. For controllers with display, the alarm indication and change mode LEDs are located in the keypad area.

| Designation                       | Colour           | Description                                                                                                    |
|-----------------------------------|------------------|----------------------------------------------------------------------------------------------------|
| Тх                                | Green            | Port 1/2, transmitting                                                                                                    |
| Rx                                | Green            | Port 1/2, receiving                                                                                                    |
| Serv (Lon models)                 | Yellow           | Service LED LON, commissioning                                                                                                    |
|                                   | Yellow<br>/Green | Green: Connected to other<br>network equipment                                                                                                    |
| LAN (W models)                    |                  | Blinking green: Network traffic<br>Blinking yellow: For identifying                                                                                        |
| P/H (Power/Battery)               | Green/Red        | Power on/Battery error                                                                                                    |
| Controllers with built-in display |                  |                                                                                                    |
|                                   | Red              | Alarm indication. Flashing: There<br>are unacknowledged alarms.<br>Fixed: There are alarms which<br>have been acknowledged but<br>where the fault remains. |
|                                   | Yellow           | Change mode. Flashing rapidly:<br>The display contains changeable<br>values. Flashing slowly: A<br>password is needed to make<br>changes in the display.   |

#### 12.5.6. Status Indication

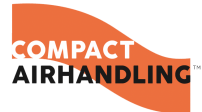

Page-22

#### 12.5.7. Changing The Battery

Corrigo has an internal battery to ensure the operation of the memory and real-time clock in the event of a power failure.

When the alarm" Internal Battery" is activated and the battery LED lights up red, the battery has become too weak and needs to be changed. Nonetheless, due to a backup capacitor, the controller will function at least 10 minutes without power supply.

Since changing the battery requires knowledge of proper ESD protection, as well as dismantling and opening of the unit, this should be handled by skilled service personnel.

AIRHANDLING

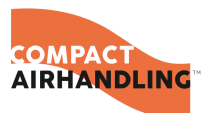

### 12.6. Wiring Diagram

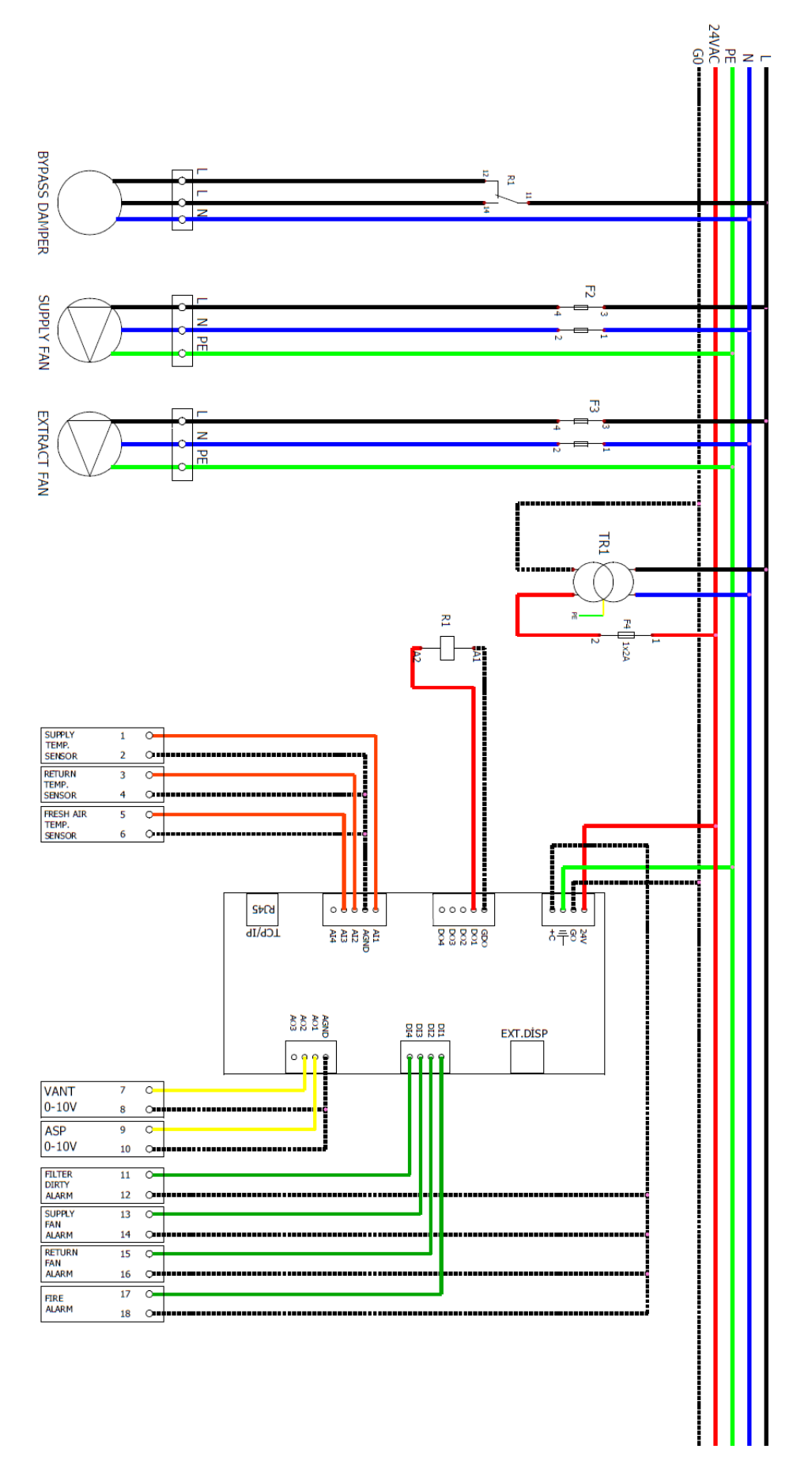

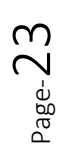

Hoflaan 82 E, 3143 AD Vlaardingen | 085 086 7040 |

compactairhandling.nl

"All rights are reserved by COMPACT AIR HANDLING to introduce alterations of all technical specifications in the process of product improvement."

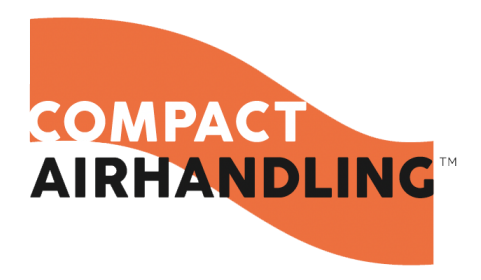